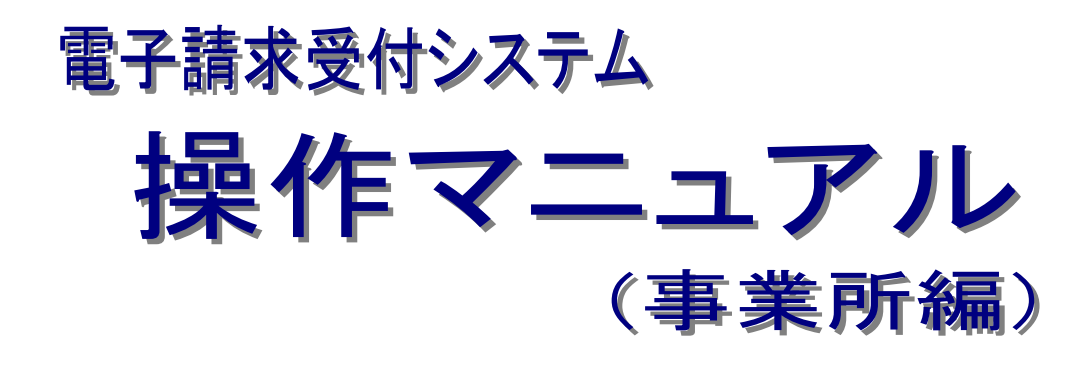

## 第2.24版

国民健康保険中央会

事業所情報参照方法(抜粋版)

## (1)事業所情報参照方法

国保連合会に登録されている事業所情報(基本情報及びサービス情報)を参照することができます。 ここでは、事業所情報を参照する操作方法について説明します。

| 対象                                          | 6                        | ◎提示期間内のあ                                                                                        | 知らせ 〇朝                                                                                                    | i着のお知らt                                                                                                    | * ○未読の8                                                                                                    | 5知らせ 〇全で                                                                                                    | このお知らせ        |
|---------------------------------------------|--------------------------|-------------------------------------------------------------------------------------------------|----------------------------------------------------------------------------------------------------|----------------------------------------------------------------------------------------------------|----------------------------------------------------------------------------------------------------|----------------------------------------------------------------------------------------------------|---------------|
| 探示開始                                        | e (                      | <b>v</b> # <b>v</b>                                                                             | -<br>月<br>一<br>V E                                                                                                    | 3~                                                                                                    | • # •                                                                                                    | <b>月</b> ▼ 8                                                                                                    |               |
| +                                           | 50                       |                                                                                                 |                                                                                                    |                                                                                                    |                                                                                                    |                                                                                                    |               |
| 1.2                                         |                          |                                                                                                 | -                                                                                                    | -                                                                                                    |                                                                                                    |                                                                                                    |               |
|                                             |                          |                                                                                                 | 検索                                                                                                    | 25                                                                                                    | 17                                                                                                    |                                                                                                    |               |
| 100                                         |                          |                                                                                                 |                                                                                                    |                                                                                                    |                                                                                                    |                                                                                                    |               |
|                                             |                          |                                                                                                 |                                                                                                    |                                                                                                    |                                                                                                    |                                                                                                    |               |
| 20件が該                                       | 8当していま                   | す.                                                                                              |                                                                                                    |                                                                                                    |                                                                                                    |                                                                                                    |               |
|                                             |                          |                                                                                                 |                                                                                                    |                                                                                                    |                                                                                                    |                                                                                                    |               |
|                                             |                          |                                                                                                 |                                                                                                    |                                                                                                    |                                                                                                    |                                                                                                    |               |
| -                                           |                          |                                                                                                 |                                                                                                    |                                                                                                    | (次頁 ►)                                                                                                    | <b>裁統 ₩</b> ] 1                                                                                                    | /2 <u>R</u>   |
|                                             | 示用始日                     | <u>b∓⊒u</u>                                                                                     |                                                                                                    |                                                                                                    | (次頁 ) (<br>夕11                                                                                                    | <u>ви н)</u> 1<br>Л                                                                                                    | /2 🖪          |
|                                             | 水開始日<br>New              | <u>カテゴリ</u><br>スケジュール                                                                           | ●月請求受                                                                                                    | NAMEOL                                                                                                    | (次頁下)(<br>タイト<br>)工                                                                                                    | <u>載税 HI</u> ) 1<br>- ル                                                                                                    | /2 🖪          |
|                                             | 水開始日<br>New<br>New       | <u>カテゴリ</u><br>スケジュール<br>システム関連                                                                 | ●月請求受<br>単位数表に                                                                                                    | 心剤剤につい<br>ついて                                                                                                    | ( <u>xă</u> ⊧)(<br>911                                                                                                    | <u>税税 H</u> ) 1<br>Sル                                                                                                    | /2 🖪          |
| • 22<br>=<br>=                              | 永開始日<br>New<br>New       | <mark>カテゴリ</mark><br>スケジュール<br>システム関連<br>システム関連                                                 | <ul> <li>●月請求受<br/>単位数表に</li> <li>金子証明書</li> </ul>                                                                                                    | 10期間につい<br>ついて<br>発行中請時の                                                                                                    | ( <u>x頁 ▶</u> )<br>(<br>夕イ)<br>)工<br>)工                                                                                                    | 8818 ₩) 1<br>JL                                                                                                    | /2 _          |
|                                             | n III MEN<br>New<br>New  | カテゴリ<br>スケジュール<br>システム関連<br>システム関連<br>参考資料                                                      | ●月請求受<br>単位数表に<br>量子証明書<br>量子証明書                                                                                                    | 位期間につい<br>ついて<br>発行中請時の<br>の有効期限以                                                                                                    | (次月 ) (<br>タイ)<br>)<br>)<br>(<br>)<br>注意点<br>)<br>(<br>)<br>に伴う更計                                                                                                    | ● 新社 計     1     □     □     □     □     □     □     □     □     □     □     □     □     □     □     □     □     □     □     □     □     □     □     □     □     □     □     □     □     □     □     □     □     □     □     □     □     □     □     □     □     □     □     □     □     □     □     □     □     □     □     □     □     □     □     □     □     □     □     □     □     □     □     □     □     □     □     □     □     □     □     □     □     □     □     □     □     □     □     □     □     □     □     □     □     □     □     □     □     □     □     □     □     □     □     □     □     □     □     □     □     □     □     □     □     □     □     □     □     □     □     □     □     □     □     □     □     □     □     □     □     □     □     □     □     □     □     □     □     □     □     □     □     □     □     □     □     □     □     □     □     □     □     □     □     □     □     □     □     □     □     □     □     □     □     □     □     □     □     □     □     □     □     □     □     □     □     □     □     □     □     □     □     □     □     □     □     □     □     □     □     □     □     □     □     □     □     □     □     □     □     □     □     □     □     □     □     □     □     □     □     □     □     □     □     □     □     □     □     □     □     □     □     □     □     □     □     □     □     □     □     □     □     □     □     □     □     □     □     □     □     □     □     □     □     □     □     □     □     □     □     □     □     □     □     □     □     □     □     □     □     □     □     □     □     □     □     □     □     □     □     □     □     □     □     □     □     □     □     □     □     □     □     □     □     □     □     □     □     □     □     □     □     □     □     □     □     □     □     □     □     □     □     □     □     □     □     □     □     □     □     □     □     □     □     □     □     □     □     □     □     □     □     □     □     □     □     □     □     □     □     □     □     □     □     □     □     □     □     □     □    □    □    □    □    □    □    □    □ | /2 _          |
|                                             | 水開始日<br>New<br>New       | <u>カテゴリ</u><br>スケジュール<br>システム関連<br>システム関連<br>参考資料<br>システム関連                                     | ●月講求受<br>単位数表に<br>電子証明書<br>電子証明書<br>電子請求受                                                                                                    | <ul> <li>(1)割間につい</li> <li>ついて</li> <li>発行申請時の</li> <li>の有効期間以</li> <li>(1)システム8</li> </ul>                                                                         | (次頁 )<br>(<br>タイト<br>)<br>)<br>注意点<br>)<br>)<br>た伴う更新<br>(総造机のお許                                                                                                    | <u>80代 H)</u> 1<br>ンル<br>低中時について<br>和らせ                                                                                                    | /2 🖪          |
| • 22<br>• • • • • • • • • • • • • • • • • • | 永開始日<br>New<br>New       | カテゴリ           スケジュール           システム関連           ジステム関連           参考資料           システム関連         | ●月請求受<br>単位款表に<br>電子証明書<br>電子証明書<br>電子請求受<br>電子請求受                                                                                                    | <ol> <li>①創業につい</li> <li>ついて</li> <li>発行申請請が</li> <li>の有効期限は</li> <li>付システム5</li> <li>付システム5</li> </ol>                                                             | (次月 ト)(<br>タイロ<br>)<br>注意点<br>)<br>2<br>1<br>に伴う更新<br>経過加のおお<br>7<br>ニュアルリリ                                                                                                    | <ul> <li>8株 H) 1</li> <li>ル</li> <li>5年時について</li> <li>105世</li> <li>ノースのお知らせ</li> </ul>                                                                                                    | /2 ( <u>n</u> |
|                                             | n Mitt El<br>New<br>New  | <u>カテゴリ</u><br>スケジュール<br>システム関連<br>システム関連<br>参考資料<br>参考資料<br>参考資料                               | ●月請求受<br>単位款表に<br>電子証明書<br>電子証明書<br>電子請求受<br>電子請求受<br>電子請求受<br>地域区分伝                                                                                                    | <ul> <li>(1)割間につい</li> <li>ついて</li> <li>発行申請時の</li> <li>の有効期限以</li> <li>(1)システムを</li> <li>(1)システムを</li> <li>(1)システムを</li> <li>(1)システムを</li> <li>(1)システムを</li> </ul> | (次頁 )<br>タイト<br>(次頁 )<br>(本)<br>(本)<br>(本)<br>(本)<br>(本)<br>(本)<br>(本)<br>(本                                                                                                    | 800 H) 1<br>5ル<br>5月<br>5月<br>5月<br>5月<br>5日<br>5日<br>5日<br>5日<br>5日<br>5日<br>5日<br>5日<br>5日<br>5日<br>5日<br>5日<br>5日                                                                                                    | /2 ( <u>R</u> |
|                                             | s. Riki El<br>New<br>New | <u>カテゴリ</u><br>スケジュール<br>システム間通<br>システム間通<br>参考資料<br>システム間速<br>参考資料<br>参考資料<br>スケジュール           | ●月請求受<br>単位款表に<br>電子証明書<br>電子語求受<br>電子請求受<br>地域区分に<br>●月請求受                                                                                                    | 位期間につい<br>ついて<br>発行申請時の<br>の有効期限は<br>付システム3<br>関する間いる<br>付期間につい                                                                                                    | (次日・)(<br>タイト<br>)注意点<br>)注意点<br>)れに伴う更新<br>総造加のお約<br>7ニュアルリリ<br>(わせ事例集)<br>)て                                                                                                    | 80代 H) 1<br>SA<br>近中間について<br>狙らせ<br>ノースのお知らり                                                                                                    | /2 ( <u>R</u> |
|                                             | KRIME<br>New<br>New      | <u>カテゴリ</u><br>スケジュール<br>システム間通<br>システム間通<br>参考資料<br>システム間速<br>参考資料<br>表考資料<br>スケジュール<br>システム関連 | <ul> <li>●月請求受<br/>単位款表に<br/>電子証明書<br/>電子証明書</li> <li>電子証明書</li> <li>電子証書</li> <li>電子証書</li> <li>電子証書<!--</td--><td>(1)期間につい<br/>ついて<br/>発行申請時点<br/>の有効期間は<br/>付システム5<br/>付システム5<br/>間する間いど<br/>(1)期間につい<br/>ひ通知文書の<br/>ひ通知文書の</td><td>(次用 → )(<br/>タイ1<br/>立<br/>、<br/>注<br/>二<br/>、<br/>注<br/>重点<br/>のに伴う更新<br/>総通机のお約<br/>7ニュアルリリ<br/>おりせ事所属<br/>い<br/>に<br/>い<br/>た<br/>、<br/>、<br/>、<br/>、<br/>、<br/>、<br/>、<br/>、<br/>、<br/>、<br/>、<br/>、<br/>、</td><td>80代 HT) 1<br/>SAA<br/>近中間について<br/>狙らせ<br/>リースのお知らり<br/>CUNT</td><td>/2 <u>R</u></td></li></ul> | (1)期間につい<br>ついて<br>発行申請時点<br>の有効期間は<br>付システム5<br>付システム5<br>間する間いど<br>(1)期間につい<br>ひ通知文書の<br>ひ通知文書の                                                                   | (次用 → )(<br>タイ1<br>立<br>、<br>注<br>二<br>、<br>注<br>重点<br>のに伴う更新<br>総通机のお約<br>7ニュアルリリ<br>おりせ事所属<br>い<br>に<br>い<br>た<br>、<br>、<br>、<br>、<br>、<br>、<br>、<br>、<br>、<br>、<br>、<br>、<br>、 | 80代 HT) 1<br>SAA<br>近中間について<br>狙らせ<br>リースのお知らり<br>CUNT                                                                                                    | /2 <u>R</u>   |

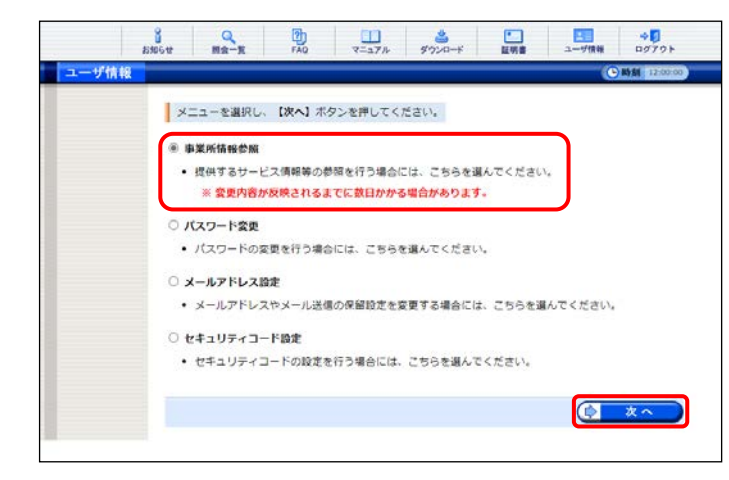

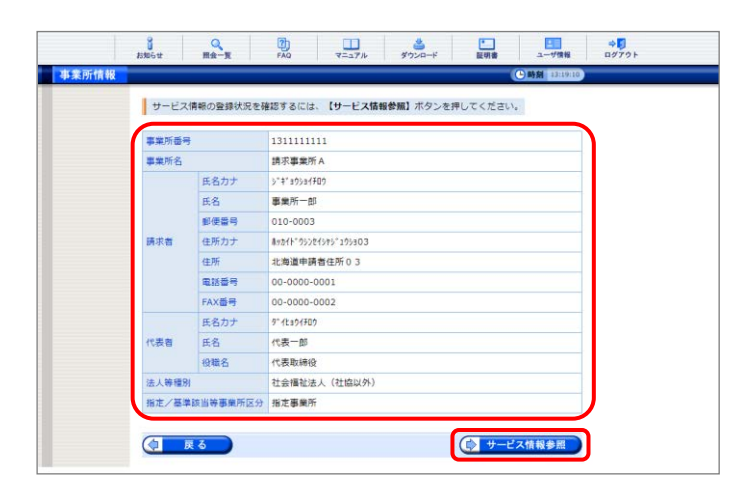

- 1. 《メインメニュー》より 🧾 をクリックします。
  - ※ 代理人の方は[P106 4.1. 代理人の機 能(3)]を参照してください。

- 【ユーザ情報】画面が表示されるので、「事業 所情報参照]の ○ をクリックし、 ( 本へ をクリックします。
  - ※ の選択方法については、[P7 1.2.基本操作方法 ⑤ラジオボタンの操作方法]を参照してください。
  - ※ 注釈については、国保連合会により表示 される内容が異なります。
- 【事業所情報】画面が表示されるので、事業 所の基本情報を確認します。サービス情報を 参照する場合、 サービス情報を す。

| ービス作 | 青報検索                            |                                            |                                                   |                                                               |                      |                                      |      | 窗 13:23:36          |  |
|------|---------------------------------|--------------------------------------------|---------------------------------------------------|---------------------------------------------------------------|----------------------|--------------------------------------|------|---------------------|--|
|      | 検索条件                            | #を入力し、                                     | 【検索】ボタンを押してく                                      | (ださい。                                                         |                      |                                      |      |                     |  |
|      | サービス                            | 提供年月                                       | ▼年▼月                                              |                                                               |                      |                                      |      |                     |  |
|      | サービス                            | 種類 [                                       | ~                                                 |                                                               |                      |                                      |      |                     |  |
|      | 状態                              |                                            | 〕無効なサービス情報を含                                      | 10                                                            |                      |                                      |      |                     |  |
|      | 3件が該<br>サービス                    | 当しています                                     |                                                   | ボタンを押し                                                        | てください。               |                                      |      | _                   |  |
|      | 3件が該<br>サービス                    | 当しています<br>(情報の詳細)<br>サービス種類                | 、<br>を表示するには、【評細】<br>サービス提5<br>単位番号               | <ul> <li>クリ</li> <li>ボタンを押し</li> <li>有効開始</li> </ul>          | 7<br>てください。<br>有効終了  | 異動年月日                                | 状题   | 2Y M                |  |
|      | 3件が該<br>サービス<br>11: 居宅          | 当しています<br>(情報の詳細)<br>サービス種類<br>介護          | 後<br>2表示するには、【詳細】<br>サービスIEG<br>単位調号<br>001       | <ul> <li>オ効用品</li> <li>2017/01</li> </ul>                     | 7.<br>てください。<br>有効終了 | 異動年月日<br>20170101                    | ¥28  | JY HE               |  |
|      | 3件が該<br>サービフ<br>11: 屈宅<br>12:重実 | 当しています<br>2(情報の詳細)<br>サービス種類<br>介護<br>訪問介護 | *<br>を表示するには、【評編】<br>サービス度の<br>単位面号<br>001<br>001 | <ul> <li>ボタンを押し</li> <li>12017/01</li> <li>2017/01</li> </ul> | 7<br>てください。<br>わか終了  | <b>突動年月日</b><br>20170101<br>20170101 | V.B. | 77М<br>◆ ПН<br>◆ ПН |  |

|                        |             | 更新                                  | f日時 2022年10月31日 12時 |
|------------------------|-------------|-------------------------------------|---------------------|
| 事業所番号                  | 131111111   |                                     |                     |
| 事業所名                   | 請求事業所A      |                                     |                     |
| サービス種類                 | 11: 居宅介護    |                                     |                     |
| サービス提供単位番号             | 001         | 有効期間                                | 2017年01月 ~          |
| 状態                     | -           |                                     |                     |
| 以下のサービス情報が登録る          | されています。     |                                     |                     |
| サービス基本情報               |             |                                     |                     |
| 異動年月日                  | 20170101    | 異動区分                                | 新規                  |
| 訂正年月日                  | -           | 訂正区分                                | -                   |
| 指定市町村番号                | 131011:国保市  | 地域区分                                | 一級地                 |
| 事業実施区分                 | 単独          | 事業開始年月日                             | 2017年01月01日         |
| 事業休止年月日                | -           | 事業変更年月日                             | -                   |
| 事業廃止年月日                | -           | 惠業再開年月日                             | -                   |
| 支所コード                  |             | 処理年月                                | 2017年01月            |
| a<br>祥·介達現日処遇改善情報      |             |                                     |                     |
| 処遇改善加算の有無              | 有り          | 処遇改善特別加算の有無                         | 無じ                  |
|                        | 2017年03月以前  |                                     |                     |
|                        | I           | and the second second second second |                     |
| キャリアバス区分               | 2017年04月以降  | 特定処遣改善加算の有無                         |                     |
|                        | I           |                                     |                     |
| 特定処遇改善加算区分             |             | ベースアップ等支援加算の有無                      | -                   |
|                        |             |                                     |                     |
| 冒定更新情報                 |             |                                     |                     |
| 指定有効開始年月日              | 2017年01月01日 | 指定有劲终了年月日                           |                     |
| 指定更新申請中区分              | 無し          | 劾力停止開始年月日                           | -                   |
|                        |             |                                     |                     |
| 効力停止終了年月日              |             |                                     |                     |
| 効力停止終了年月日              |             |                                     |                     |
| 効力停止終了年月日<br>共生星サービス情報 |             |                                     |                     |

- 【サービス情報検索】画面が表示されるので、
   詳細を参照したいサービス情報の ■■ を
   クリックします。
  - ※ 一覧の初期表示はシステム日付時点で 有効なサービス情報が表示されます。
- 5. 【サービス情報詳細】画面がポップアップで 表示されます。

|                                                                                |                                                                                                    | 1                | Q [                                                           | b                                          | <u>بر</u> م بیکو                                                                    |                                                                                      |
|--------------------------------------------------------------------------------|----------------------------------------------------------------------------------------------------|------------------|---------------------------------------------------------------|--------------------------------------------|-------------------------------------------------------------------------------------|--------------------------------------------------------------------------------------|
|                                                                                | <del>9</del>                                                                                                    | 2886世<br>-ビス情報検索 | ■会一覧 「<br>教条件を入力し、【検索】<br>ビス提供年月                              | *AQ マニュアル<br>ボタンを押してください<br>▼ 年 ▼ 月        | ∲7>¤−F                                                                              | 2011章 ユーザ保険 ログブクト<br>○ 時間 (10550)                                                    |
|                                                                                |                                                                                                    |                  | ビス種類                                                          | マービス情報を含                                   | む<br>衆 [ クリア                                                                        |                                                                                      |
|                                                                                |                                                                                                    | 2                | か設当しています。<br>- ビス情報の詳細を表示<br>サービス種類<br>行宅介護<br>上度訪問介護<br>う動技繕 | するには、【詳細】ボタ<br>ジャビス提供<br>001<br>002<br>003 | <ul> <li>小を押してください。</li> <li>日 2017/01</li> <li>2017/01</li> <li>2017/01</li> </ul> | ・<br>4:約約47 見動94月目 秋郎 詳細<br>20170101 - ● 第第第<br>20170101 - ● 第第第<br>20170101 - ● 第第第 |
| 〕検索条                                                                           | 件を入力し、条件                                                                                                    | を絞り込             | んで抽出                                                          | すること                                       | :ができ                                                                                | ます。                                                                                  |
|                                                                                | 【検索】ボタンを押してください。<br>2017 ▼ 年 月<br>□ 無効なり<br>日<br>単報を含む<br>様 条<br>0<br>0<br>11<br>11<br>11<br>11<br>11<br>11<br>11<br>11 | クリア              |                                                               |                                            | 1.                                                                                  | 検索条件を入力します。<br>《サービス提供年月》:サービス提供年月時<br>点で有効期間内のサ<br>ービス情報を絞り込む<br>ことができます。           |
|                                                                                |                                                                                                    |                  |                                                               |                                            |                                                                                     | 《サービス種類》:ログインしているユーザ ID<br>の事業所において参照可<br>能なサービス種類のみ選択<br>することができます。                 |
|                                                                                |                                                                                                    |                  |                                                               |                                            |                                                                                     | <ul> <li>(登録印刷村番号》:11町村番号を選択することができます。</li> <li>※ 地域生活支援事業所の場合のみ表示されます。</li> </ul>   |
|                                                                                |                                                                                                    |                  |                                                               |                                            |                                                                                     | 《状態》:□ にナェックを入れると、無効とな<br>たサービス情報を検索することがで<br>きます。                                   |
| <ul> <li>検索条件を入力し、</li> <li>サービス提供年月</li> <li>サービス種類</li> <li>Units</li> </ul> | 【検索】ボタノを押してください。<br>2017 ▼ 年 1 ▼ 月<br>11:居宅介護 ▼                                                                         |                  |                                                               |                                            | 2.                                                                                  | 🛛 🔌 🐐 をクリックすると、結果が表示されま                                                              |
| 10.12                                                                          | 山無ががます一とス情報を含む                                                                                                    | クリア              |                                                               |                                            | •                                                                                   | ※ <b>2リア</b> をクリックすると、[サービス提供<br>年月]、[サービス種類]、[登録市町村番<br>号]及び[状態]がクリアされ、空白に戻り3       |

1. 基本操作

## ②一覧の見方

| サービス種類    | サービス提供<br>単位番号 | 有効開始    | 有効終了 | 異動年月日      | 状態 | 詳細  |
|-----------|----------------|---------|------|------------|----|-----|
| 11:居宅介護   | 001            | 2017/01 |      | 20170101   | -  | ⇒詳細 |
| 12:重度訪問介護 | 002            | 2017/01 |      | 20170101   | _  | ⇒詳細 |
| 13:行動援護   | 003            | 2017/01 |      | 201 701 01 | -  | ⇒詳細 |

《状態》欄については、国保連合会での請求情報の一次審査処理で使用されるサービス情報を確認できます。

- :一次審査処理で使用されるサービス情報

無効:一次審査処理で使用されないサービス情報

表示される項目は、事業所種別により異なります。

| 事業所種別     | 表示される項目    |
|-----------|------------|
| 指定事業所     | サービス種類     |
|           | サービス提供単位番号 |
|           | 有効開始       |
|           | 有効終了       |
|           | 異動年月日      |
|           | 状態         |
| 基準該当事業所   | サービス種類     |
|           | サービス提供単位番号 |
|           | 登録市町村番号    |
|           | 有効開始       |
|           | 有効終了       |
|           | 異動年月日      |
|           | 状態         |
| 地域生活支援事業所 | サービス種類     |
|           | 登録市町村番号    |
|           | 有効開始       |
|           | 有効終了       |
|           | 異動年月日      |
|           | 状態         |

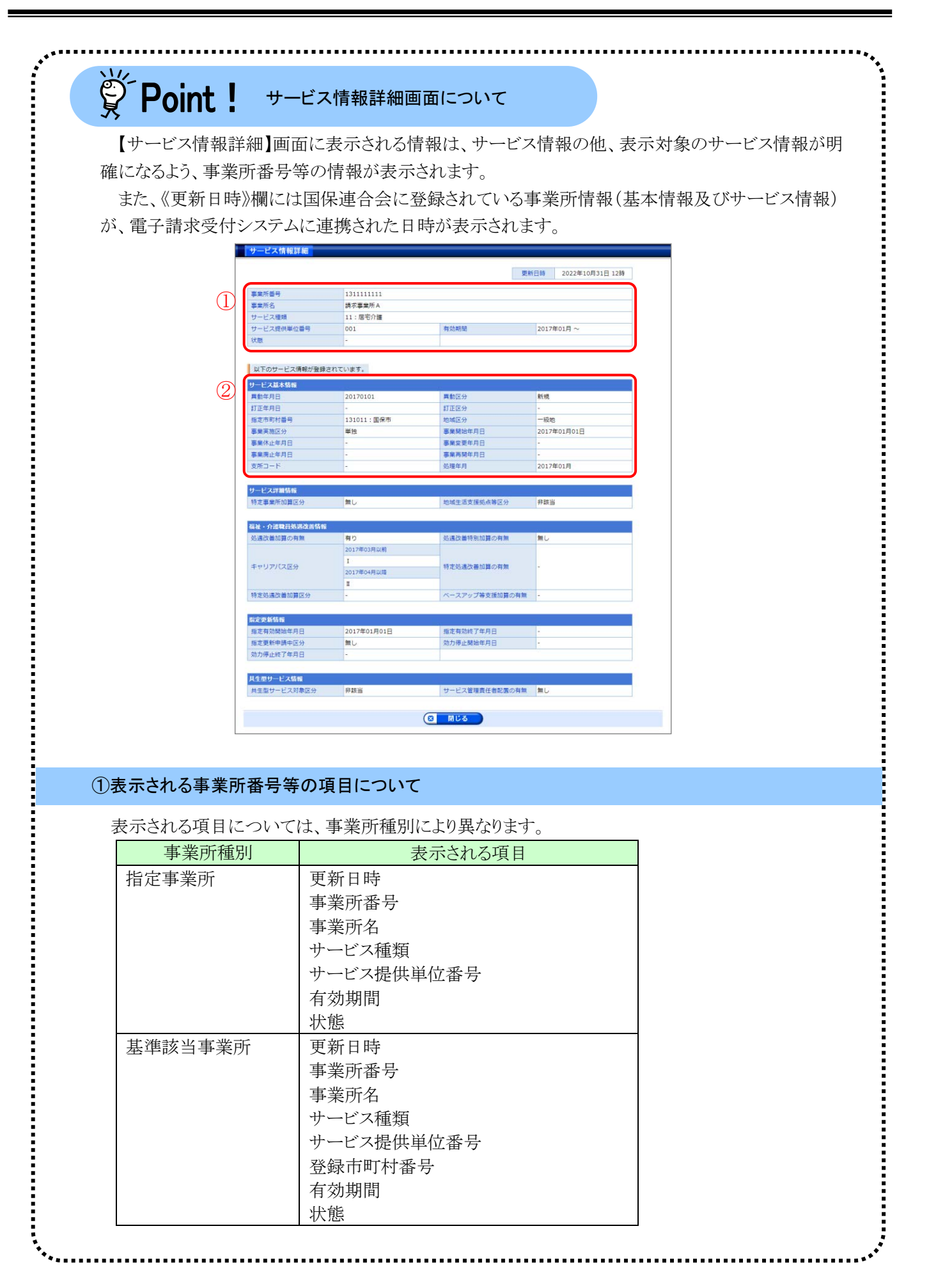

| 事業所種別      | 表示される項目           |
|------------|-------------------|
| 也域生活支援事業所  | 更新日時              |
|            | 事業所番号             |
|            | 事業所名              |
|            | サービス種類            |
|            | 登録市町村番号           |
|            | 有効期間              |
|            | 状態                |
|            |                   |
|            |                   |
| 示されるサーヒス基本 | 情報について            |
| 示される項目について | は、サービス種別により異なります。 |
| サービス種別     | 表示される項目           |
| 障害福祉サービス   | 異動年月日             |
| 障害児支援      | 異動区分              |
|            | 訂正年月日             |
|            | 訂正区分              |
|            | 指定市町村番号           |
|            | みなし指定の有無          |
|            | 地域区分              |
|            | 事業実施区分            |
|            | 事業開始年月日           |
|            | 事業休止年月日           |
|            | 事業変更年月日           |
|            | 事業廃止年月日           |
|            | 事業再開年月日           |
|            | 支所コード             |
|            | 処理年月日             |
| 地域生活支援事業   | 異動年月日             |
|            | 異動区分              |
|            | 訂正年月日             |
|            | 訂正区分              |
|            | 事業開始年月日           |
|            | 事業休止年月日           |
|            | 事業変更年月日           |
|            | 事業廃止年月日           |
|            | 事業再開年月日           |
|            | 処理年月              |